# NSA FTP 架設對外的設定方式

## 文件設定方式適用 NSA (NSA210/NSA221/NSA220 Plus/NSA320) 等 系列

網路環境中有裝有寬頻路由器或寬頻分享器的產品

範例環境條件說明:

- 己向 ISP(internet service provider)網路業者申請對外網路
- 將 ISP 提供的對外上網資訊皆設定在頻寬分享器上
- 在頻寬分享器上, 需將 NSA 的設備對應到網際網路上, 應在虛擬伺服器設定 或設定 NSA 為 DMZ 區
- 目的:將 NSA 的 http(80) 埠網頁的服務對外,讓下圖遠端電腦透由網際網路可觀 看或存取 NSA 所架設的個人 FTP 伺服器進入 NSA 存取檔案。

網路架構圖

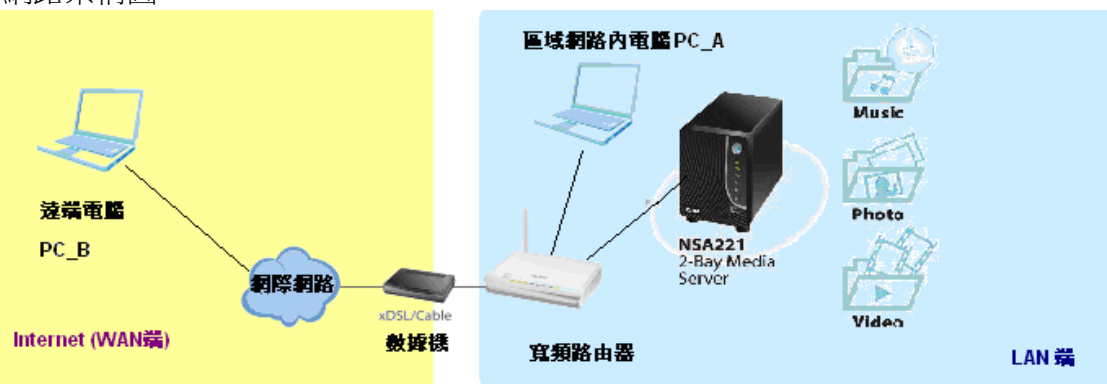

設定四部曲

第一階段:先設定路由器

• NAT or DMZ

#### • DDNS

第二階段:設定 NSA 的對外網路環境

第三階段:建立帳號及資料夾

第四階段:啟用 FTP 的服務

第一階段-設定寬頻路由器,此部分依ZyXEL NBG419N為設定範例。

若您的寬頻路由器,非此型號您可略過此階段設定說明,並參考您寬頻路由器的手 冊進行相關設定。

步驟一:請輸入路由器密碼後,按下登入按鈕

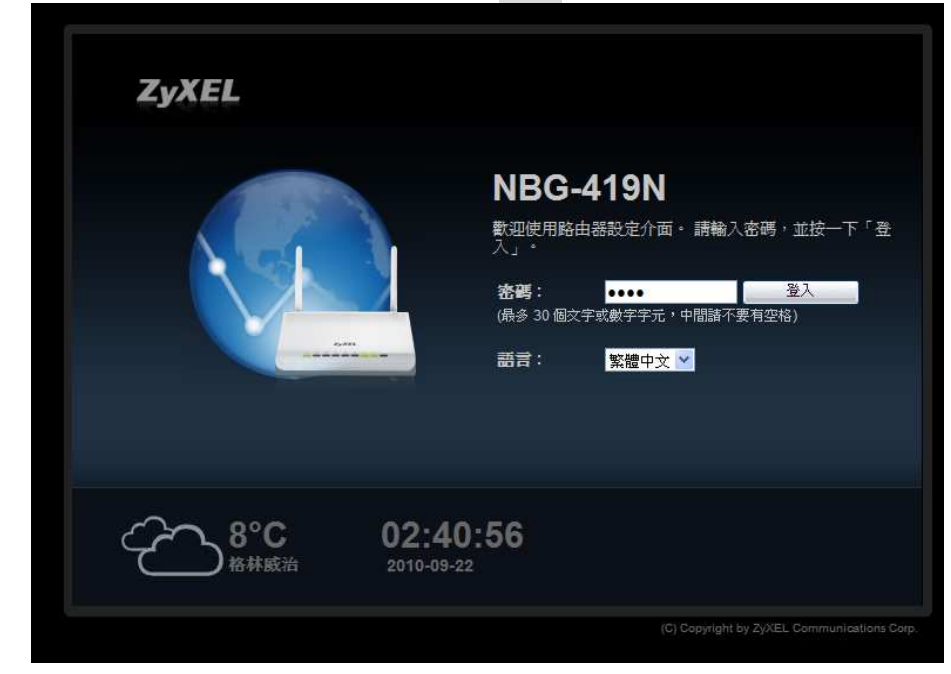

步驟二:點選專家模式,進行細項設定。

| NBG-419N                          |                   |                 | (金首 | 頁             | <b>≮ (</b> 6)登出 |
|-----------------------------------|-------------------|-----------------|-----|---------------|-----------------|
| シ<br>東<br>教<br>東<br>教<br>NBG-419N |                   |                 |     |               | 東藤              |
| CN TOFF                           | ✓ 省電機<br>制 ○N OFF | 一内容過濾<br>ON OFF | ■■■ | 防火牆<br>ON OFF | 無線安             |

步驟三:進入畫面狀態,可檢查廣域網路 IP 位址。

| XEL NBG-419N                    | BUCKE           | ин. вид∣ата Ана Анат Спизия |                                 |
|---------------------------------|-----------------|-----------------------------|---------------------------------|
| 狀態                              |                 | 重新整                         | 2週間隔 無 ✓ □□□重新整理                |
| 装置資訊                            |                 | 系統狀態                        |                                 |
| 項目                              | 資料              | 項目                          | 資料                              |
| 主機名稱:                           | NBG-419N        | 系統已執行時間:                    | 1 day, 1 hour, 57 mins, 42 secs |
| 韌體版本:                           | V1.00(BFQ.2)    | 目前日期/時間:                    | 2010-09-22 / 03:10:11           |
| 系統作業模式:                         | 路由器模式           | 系統資源                        |                                 |
| 廣域網路資訊:                         |                 | - CPU 使用量:                  | 7%                              |
| - MAC 位址:                       | 40:4A:03:       | -記憶體使用量:                    | 68%                             |
| - IP 位址:                        | 118.168.194.95  | 系統設定                        |                                 |
| - IP 于網路遮罩:                     | 255.255.255.255 | - 防火牆:                      | 啓用                              |
| - 預設閘道:                         | 168.95.98.254   | - 頻寬管理:                     | 停用                              |
| - DHCP:                         | 無               | - UPnP:                     | 啓用                              |
| 區域網路資訊:                         |                 | - 設定模式:                     | 專家                              |
| - MAC 位址:                       | 40:4A:03:       |                             |                                 |
| - IP 位址:                        | 192.168.1.1     |                             |                                 |
| The second second second second |                 | 摘要                          |                                 |

步驟四:點選左選單**設定**圖示,並點選網路→NAT 選項

| ZyXEL NBG-419N                                                                              |                                                                         | ₩240月:管理員→登出 ▲直見 /8822 (2 MARAZ. |
|---------------------------------------------------------------------------------------------|-------------------------------------------------------------------------|----------------------------------|
| 1 設定                                                                                        | ■ 設定 > 網路 > NAT > 一般                                                    |                                  |
| 全部開啓   關閉<br>日 納路<br>・ 無線區域網路<br>・ 廣域網路<br>・ 區域網路                                           | <ul> <li>一般 應用程式 進階</li> <li>NAT 設定</li> <li>☑ 啓用網路位址轉譯(NAT)</li> </ul> |                                  |
| <ul> <li>DHCP 伺服器</li> <li>NAT<br/>SOUC</li> <li>靜態路由</li> <li>RIP</li> <li>安全機制</li> </ul> | 預設伺服器設定<br>伺服器 IP 位址:                                                   | 0.0.0.0                          |
| ●管理                                                                                         |                                                                         | ( <u>套用)</u> (重設)                |
|                                                                                             | ♀ 訊息: 準備就緒                                                              |                                  |

說明:將設備透由路由器對外方式有二種:

方式一是將 NSA 單一埠開放對外,方式二將 NSA 設備整台對外。

方式一:參考步驟五~六為 NSA 單一埠開放方式。

方式二:參考步驟七將 NSA 整台設備對外。

步驟五:點選應用程式,新增一筆將 NSA 的 80(http)埠對外,勾選啟動該筆規則, 並於伺服器 IP 位址輸入 NSA 的內部虛擬固定 IP 後,按下套用。

※開放外部存取 NSA 的服務,連接埠 80 為網頁服務, 20-21 為 FTP 服務。

| Z         | YXEL NBG-419               |           |       |     |              | 数型使用:管理員 → 金出 合音  | i inc | (C 2521 |
|-----------|----------------------------|-----------|-------|-----|--------------|-------------------|-------|---------|
| 12        | -1. <del></del>            | ■ 設定 > 網路 |       |     |              |                   |       |         |
|           | ★ 2                        | 一般應       | 用程式進階 |     |              |                   |       |         |
| <u>**</u> | <ul> <li>無線區域網路</li> </ul> | 新增應用      | 月規則   |     |              |                   |       | ~       |
| and a     | - 黄塚網路<br>- 原博網路           | ☑ 啓       | 動     |     |              |                   |       |         |
| R.        | • DHCP 伺服器                 | 服務名       | 白稱    |     | nsa          | 使用者定義 🗸           |       |         |
|           | • NAT                      | 連接地       | \$    |     | 80,20-21     | (Ex: 10-20,30,40) |       |         |
|           | • DUNS<br>• 靜態路由           | 伺服暑       | ₩P 位址 |     | 192.168.1.34 |                   |       |         |
|           | • RIP<br>田 安全機制<br>田 管理    | 應用規則      | 「摘要   |     |              |                   |       | Antonia |
|           |                            | 應用        | 用規則摘要 |     |              |                   |       |         |
|           |                            | #         | 啓動    | 名稱  | 連接埠          | 伺服器 旧位址           | 修改    |         |
|           |                            | 1         | 9     | nsa | 80,20-21     | 192.168.1.34      | 2 1   |         |
|           |                            |           |       |     | <b>套用</b> 重設 |                   |       | ≦       |
|           |                            | □ 訊息:     | 準備就緒  |     |              |                   |       |         |

步驟六:套用完成後,請確認是否有出現在應用規則摘要來確認是否設成功。

| ZyXEL NBG-41                                                                                                    | 19N   |                                |     |     |                        | 歡迎使用: 管理員 ( <u>登出</u>  | ▲ <u>首</u> 重 7 間於 | @ 筋易模式 |
|----------------------------------------------------------------------------------------------------|-------|--------------------------------|-----|-----|------------------------|------------------------|-------------------|--------|
|                                                                                                    | ●設定 > | 網路 > NAT >                     |     |     |                        |                        |                   |        |
|                                                                                                    |       | 應用程式                           | 進階  |     |                        |                        |                   |        |
| ・ 株舗画技術路     ・ 集結画技術路     ・ 集結画技術路     ・ 風技術路     ・ 国技術路     ・ 日代7 (周報器     ・ 日代7 (周報器     ・ 日代7 (周報器     ・ 日代7 (周報     ・ 日間)     ・ 日間     ・ 日間     ・ 日間     ・ 日間     ・ 日間     ・ 日間     ・ 日間     ・ 日間 | 新闻    | 曾應用規則 啓動 服務名稱 連接埠 伺服器 P位 用規則摘要 | 址   |     | (使用<br>(Ex:<br>0.0.0.0 | 月者定教 ❤<br>10-20,30,40) |                   |        |
| <ul> <li>頻寬管理</li> <li>速端管理</li> </ul>                                                                                                    |       | 應用規則                           | 則摘要 |     |                        |                        |                   |        |
| + UPnP                                                                                                    |       | #                              | 啓動  | 名稱  | 連接埠                    | 伺服器 IP 位址              | 修改                |        |
|                                                                                                    |       | 1                              | 9   | nsa | 80,20-21               | 192.168.1.34           | 21                |        |
|                                                                                                    |       |                                |     |     | (東京) (東京)              |                        |                   |        |
|                                                                                                    | ♀ 訊息  | に 準                            | 備就緒 |     |                        |                        |                   |        |

步驟七:點選 NAT 選項,並於預設伺服器 IP 位址中輸入 NSA 虛擬固定 IP 後,按 下套用。

| z         | YXEL NBG-419                             | Ν                                  | ● 「「「「」」」」 「「「」」」 「「「」」」 「「」」 「「」」 「「」」 |
|-----------|------------------------------------------|------------------------------------|-----------------------------------------|
|           | 設定                                       | ■                                  |                                         |
|           | 全部開啓   關閉 □ 網路                           | 一般應用程式進階                           |                                         |
| <b>.</b>  | · 無線區球網路<br>· 廣域網路<br>· 區域網路             | NAT 設定 I 格用網路位址轉譯 (NAT)            |                                         |
| <u> 1</u> | ANAT<br>NAT<br>予影路由<br>• RIP             | 預設伺服器設定<br>伺服器 IP 位址: 192.168.1.34 |                                         |
|           | <ul> <li>□ 安全機制</li> <li>□ 管理</li> </ul> | ( <u>悪</u> 用)<br>(重影)              |                                         |
|           |                                          | Q 訊息: 準備就緒                         |                                         |

- ※ 向 ISP 業者申請的是浮動 IP,故已在 DynDNS 申請一組網域名稱,以方 便讓外部使用者連入。
- 步驟八:點選網路→DDNS 選項,勾選啟用動態 DNS,選取向 DDNS 註冊的組織, 主機名稱:輸入申請的網域名稱,使用者名稱為登入該 DDNS 的註冊帳 號,密碼為讓 DDNS 註冊時的密碼,輸入完成後,請按下 Apply(套用) 按鈕。

| Z | YXEL NBG-419                                                                                                    | N                                                                                                    |                |
|---|----------------------------------------------------------------------------------------------------|----------------------------------------------------------------------------------------------------|----------------|
|   | <b>設定</b><br>全部開啓   顕閉                                                                                                    | ■ 設定 > 網路 > DDNS > 一般<br>般                                                                                    |                |
|   | <ul> <li>無線區域網路</li> <li>廣域網路</li> <li>區域網路</li> <li>回北府路</li> <li>DHCP 伺服器</li> <li>NAT</li> <li>DDINS</li> <li>靜態路由</li> <li>RIP</li> <li>安全機制</li> <li>防火牆</li> <li>內容過濾</li> </ul> | <ul> <li>動態 DNS 設定</li> <li>☑ 啓用動態 DNS</li> <li>服務提供者:</li> <li>主機名稱:</li> <li>使用者名稱:</li> <li>密碼:</li> </ul> | WWW.DynDNS.ORG |
|   | <ul> <li>管理</li> <li>頻算管理</li> <li>遠端管理</li> <li>UPnP</li> </ul>                                                                                                    |                                                                                                    | Apply Resel    |

## 第二階段對外網路環境-設定NSA,依ZyXEL NSA210作為設定範例。

步驟九:在 NSA 的產品上,將設定 IP 位址為固定虛擬 IP;請先登入 NSA 的管理 畫面,並於使用者名稱輸入管理者帳號及密碼欄輸管該管理者密碼

| ZyXEL                                                                         |
|-------------------------------------------------------------------------------|
| ZyXEL NSA210                                                                  |
| 歡迎使用 NSA210<br>輸入使用者名稱/密碼再按一下登入。                                              |
| 使用者名稱:<br>客碼:<br>(最多 14 個次數字字元、可知印字元,不可出現英文單引識和雙引號)                           |
| <ul><li>注意:<br/>請開啓 Internet Explorer 中的 Javascript 和 ActiveX 控制設定。</li></ul> |
| [登入] [重設]                                                                     |
| © 2010 合動科技股份有限公司版權所有                                                         |

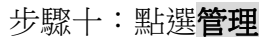

|                              |                  |                  |           | 語言: <mark>繁體中交</mark> |       |
|------------------------------|------------------|------------------|-----------|-----------------------|-------|
| ZyXEL                        | 使<br>我的 NSA      | <b>日本</b><br>27時 | <b>管理</b> | 下載製物                  |       |
|                              | • <b>条件</b> u.e. |                  |           |                       |       |
|                              |                  | 我的共用             |           |                       |       |
| Network Storage<br>Appliance | public           | video            | oboto     | music                 | admin |
|                              | 設定               | 設定               | 設定        | 設定                    | 設定    |
|                              |                  | 其他共用             |           |                       |       |
|                              | 目前在系统。           | 上並無您可以存取的其他      | 共用∘       |                       |       |
|                              |                  |                  |           |                       |       |

步驟十一: 點選左選單網路→點選 TCP/IP,並將 IP 位址,輸入於您在頻寬路 由器設定對外的虛擬內部固定 IP,並將預設閘道輸入為頻寬路由器的 IP 位址。

| ZyXEL               |                         |                  |                                                   | 語言: 繁體中文            |   |
|---------------------|-------------------------|------------------|---------------------------------------------------|---------------------|---|
|                     | 記 網路 - TCP/IP           |                  |                                                   |                     |   |
| () Status           | IP 位址                   |                  |                                                   |                     | ^ |
|                     | ○ 動態                    |                  |                                                   |                     |   |
| -NSA210             | <ul> <li>靜態</li> </ul>  |                  |                                                   |                     |   |
| □+- 杀巯胺正<br>+- 儲存裝置 | IP 位纬                   | £ 192.168.1.34   |                                                   |                     |   |
| <b>戶·網路</b>         | IP 子網路遮                 | 255.255.255.0    |                                                   |                     |   |
| - TCP/IP<br>- PPPoE | 預設閘                     | 192.168.1.1      | 7                                                 |                     |   |
|                     | DNS                     |                  |                                                   |                     |   |
| 王- 應用程式             | ○ 動態                    |                  |                                                   |                     |   |
| ∲-共用                | <ul> <li>靜能</li> </ul>  |                  |                                                   |                     |   |
| 1. 保業               | 主要 DNS 伺服               | 충 192.168.1.1    | -                                                 |                     |   |
| <b>工</b> 登出         | 次要 DNS 伺服               | <b>茶</b> 0.0.0.0 | -                                                 |                     |   |
|                     | HTTP (網頁設定介面)           |                  |                                                   |                     |   |
|                     | □ 開啓用另外的 HTTP Web 言     | 定場               |                                                   |                     |   |
|                     | 埠號:                     |                  |                                                   |                     |   |
|                     |                         |                  |                                                   |                     |   |
|                     | Jumbo Frame             |                  |                                                   |                     |   |
|                     | ● 停用                    |                  |                                                   |                     |   |
|                     | ○ 啓用                    |                  |                                                   |                     |   |
|                     | ▲小心:<br>只有1Gbps或以上的模式才能 | 支援Jumbo Frame。請  | 確認您的主機、交換集編                                       | 泉器、及路由器支援Jumbo Fram | e |
|                     | 網路診斷工具                  |                  |                                                   |                     |   |
|                     | 主機 a.root-servers.net   | 偵測               |                                                   |                     |   |
|                     |                         |                  | - <u>王</u> 臣 - 王臣 - 王臣 - 王臣 - 王臣 - 王臣 - 王臣 - 王臣 - |                     |   |

步驟十二: 輸入 DDNS 名稱從網際網路存取

| C ZyXEL NSA210 - Windows Internet Explorer                   |                             |
|--------------------------------------------------------------|-----------------------------|
| 🚱 🔄 💌 👔 http://ayonelines.dyndme.org/ayonel/lo.ginovrap.html | V 🗟 4 X to Live Search      |
| 檔案 [ 编辑 [                                                    |                             |
| ★約40最要                                                       |                             |
|                                                              |                             |
|                                                              |                             |
| 於網址輸入 http://您申請的 ddns 主核                                    | 幾名稱,即可從網路存取                 |
| 🔊 http://zyxelnsa.dyndns                                     | .org/zyxel/admin/index.html |
| 使用者名称:                                                       | •不可出現英文單引錄和應引徵)             |
| 1 注意:<br>請開容 Internet Explorer 中的 Javascrip                  | nt和 Activex 控制設定。           |
| 王〔五章〕                                                        | 重設                          |
|                                                              | © 2010 合點科技股份有限公司版權所有       |
|                                                              |                             |
|                                                              |                             |
| City City                                                    | 😜 網際網路 🍫 🔩 125% 🔹           |

## 第三階段-建立NSA上帳號及設定資料夾權限

步驟一:登入 NSA 後,進入管理畫面請點選"共用"→"使用者"即可進入建立使用者 帳號的設定介面,然後請點選"新增使用者"按鈕,來建立一個新的使用者帳 號。

| ZyXEL                                           |              | 高吉: <mark>繁體中交</mark><br>語言: <mark>繁體中交</mark> | <b>I</b> ? <b>B A</b> B                         |
|-------------------------------------------------|--------------|------------------------------------------------|-------------------------------------------------|
|                                                 | 共用 - 使用者     |                                                |                                                 |
| Status                                          | 使用者          |                                                |                                                 |
| E-NSA221<br>由.系教設定<br>■:儲存裝置<br>□ 供標區<br>■ - 報路 | 新增使用者        | 》 · · · · · · · · · · · · · · · · · · ·        | 顯示編號 <mark>20 ▼</mark><br>前往頁碼 <mark>1 ▼</mark> |
|                                                 |              |                                                | 真碼 1 之 1                                        |
|                                                 | <u>使用者類型</u> | <u>使用者名稱</u>                                   | A                                               |
|                                                 | l 😞 🛛        | Coco                                           |                                                 |
| □<br>□-#載                                       | 8            | David                                          |                                                 |
| □ □ 型出                                          | 8            | John                                           |                                                 |
|                                                 | 8            | Мау                                            |                                                 |
|                                                 | <b>S</b>     | Zyxel                                          |                                                 |
|                                                 | <b>e</b>     | admin                                          |                                                 |
|                                                 |              |                                                |                                                 |
|                                                 |              |                                                | 頁碼 1 之 1                                        |
|                                                 |              | 準備就緒                                           |                                                 |

Version 1.0

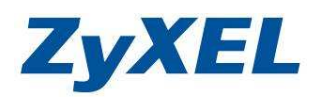

- 步驟二:當您按下**新增使用者**按鈕將會出現以下畫面,請參考以下說明進行設定各個欄位,輸入完成後請按下**`套用**″按鈕,來完成新增動作:
  - **使用者名稱**:請輸入您要建立的帳號名稱
  - **新密碼及密碼 (確認)**:請設定該帳號的密碼
  - 配額:請輸入該帳號可使用硬碟空間
  - **群組成員資格**:請選擇隸屬的群組

| 編輯使用者                   |                    |              |
|-------------------------|--------------------|--------------|
| 使用者名稱<br>新密碼<br>密碼 (確認) | Coco               |              |
| 配額(毎個磁碟區)               | 0                  | MB (0 表示不限制) |
| 帳號類型                    | ○ <e>管理員 ●</e>     | 群組成員資格       |
| 群組成員資格                  | 新增所選群組 →           | ← 移除所選群組     |
|                         | <b>(</b><br>裏用) 取消 |              |

步驟三:設定資定夾權限(包含使用網路芳鄰或 FTP 或網頁登入可存取的資料夾權限),請點選"共用"→"共用",並按下"新增共用"按鈕,來建立新的資料夾。 (會出現如步驟四的畫面)

| ZyXEL              |          |             |             | 語言: 繁體中交     |       | ? <b>•</b> • • |
|--------------------|----------|-------------|-------------|--------------|-------|----------------|
|                    | 共用 - 共用  |             | _           |              |       |                |
| Status             | 共用       | 3           |             |              |       |                |
| NSA221<br>系統設定<br> | 新增共用     | 了。<br>資源回收f | 简 编辑共用 删除共用 | (二)<br>共用瀏覽器 |       |                |
| 日本用程式              | 秋蛇 共     | 用類型         | <u>共用名籍</u> | 共用路徑         | 出版有   | 權限類型           |
| 一 使用者              | 🧔 T      | 原先定義        | video       | 221/video    | admin | 公開             |
| 一共用                | 🔊 F      | 原先定義        | photo       | 221/photo    | admin | 公開             |
| □-#表<br>□□□□ - #表  | 🔊 F      | 順先定義        | music       | 221/music    | admin | 公開             |
| 日誌                 | 10       | 內建          | public      | 221/public   | admin | 公開             |
| — 設定<br>— SSL      | <b>1</b> | 內建          | admin       | 221/admin    | admin | 擁有人專用          |
|                    |          |             |             |              |       |                |

Version 1.0

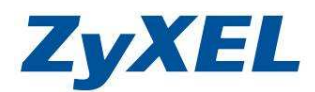

步驟四:欄位的設定請參考欄位說明表格,設定確認後,請按下**`套用**"按鈕來完成 新增動作。

| 磁碟區 MyData (232.28 GB) ▼<br>此共用屬於 Bonnie ▼<br>● 啓用這個共用<br>● 啓用資源回收筒<br>■ 將此共用發行至媒體伺服器<br>■ 將此共享發行至 Web 2<br>共用存取 匯階                       | 共用名稱    | Travel              |             |
|----------------------------------------------------------------------------------------------------|---------|---------------------|-------------|
| <ul> <li>此共用屬於 Bonnie</li> <li>堅用這個共用</li> <li>啓用資源回收筒</li> <li>將此共用發行至媒體伺服器</li> <li>將此共享發行至 Web</li> <li>22</li> <li>共用存取 匯階</li> </ul> | 磁碟區     | MyData (232.28 GB ) |             |
| <ul> <li>✓ 啓用這個共用</li> <li>✓ 啓用資源回收筒</li> <li>將此共用發行至媒體伺服器     將此共享發行至 Web     </li> <li>共用存取     </li> <li>運幣     </li> </ul>            | 此共用屬於   | Bonnie              |             |
| <ul> <li>✓ 啓用資源回收筒</li> <li>將此共用發行至媒體伺服器     將此共享發行至 Web     </li> <li>共用存取     </li> <li>運幣     </li> </ul>                              | 🗾 啓用這個共 | 用                   |             |
| <ul> <li>□ 將此共用發行至媒體伺服器</li> <li>□ 將此共享發行至 Web</li> <li>2</li> <li>共用存取&lt;</li> <li>通階</li> </ul>                                        | 🗾 啓用資源回 | 收筒                  |             |
| ── 將此共享發行至 Web 22 共用存取 匯階                                                                                                    | 🔄 將此共用發 | 行至媒體伺服器             | -           |
| 共用存取 進階 🛛 🔽 👘                                                                                                    | 🔄 將此共享發 | 行至 Web              | . 0         |
|                                                                                                    | 共用存取    | <b>涟</b> 階          | <b>▼</b> 8≣ |

授權欄位有三個選項,以下將為您說明各個項目的功用:

- **完整**:對檔案具有可讀取、寫入、編輯、刪除的權限。
- **唯讀**:對檔案僅具讀取權限,但無法編輯、修改及刪除。
- 拒絕:對檔案不具有任何權限。

| 共用存取設定<br>可用的使用者/群組<br><使用者><br>Winnie<br>admin<br>anonymous-ftp<br>jeft<br><群組><br>everyone<br>colleague<br>fallmy | 授權: 完整<br>★ Connie Connie <pconnie< p=""> <pconnie< p=""> Connie <pconnie< p=""> Connie</pconnie<></pconnie<></pconnie<> |
|----------------------------------------------------------------------------------------------------|----------------------------------------------------------------------------------------------------|
| <sup>●</sup><br>注意:<br>您可以使用 Ctrl + 按一下,選取多個群組/値<br>重                                                               | 明者•<br>明】取消                                                                                                    |

Version 1.0

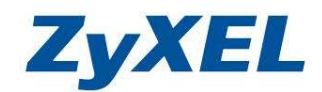

#### 第四階段-設定 FTP 伺服器

FTP (File Transfer Protocol)檔案傳輸協定是專門用來傳輸資料的網路應用,您可以透過此服務輕鬆的分享檔案給親朋好友,以下將為您說明如何啟動 NSA 設備的 FTP 伺服器功能。

- 步驟一:登入 NSA 管理介面後,請點選**"應用程式"→"FTP 伺服器"**,然後請勾選**"啟**用 **FTP"**。
- 步驟二:其他欄位設定,請參考使用手冊 FTP 功能欄位說明表,設定完成後請按下 "套用"。

|                    | 塵用程式 - FTP 伺服器                                       |                                     |                       |
|--------------------|------------------------------------------------------|-------------------------------------|-----------------------|
|                    | FTP                                                  |                                     |                       |
| Status             |                                                      |                                     |                       |
| NSA221             |                                                      |                                     |                       |
| 系統設定               | 連線低制                                                 | 20                                  | 連線戦制:20               |
| ● 儲存裝置             | 間置等候時間                                               | 20 分鐘                               | 最長等候時間: 300 分鐘        |
| 1 車用程式             | 埠號                                                   | 21                                  |                       |
| ► FTP 伺服器          | □ 啓用匿名 FTP 存取                                        |                                     |                       |
| 一殊世间康盎             | 🔄 自訂資料傳輸的埠範圍。                                        |                                     |                       |
| 下載服務               | ⊙ 所有使用者的下載/上載速率 (包含 adr                              | min)                                |                       |
| —Broadcatching     | ■最高下載速率                                              | 0 KB/s (0=無限                        | (制)                   |
| 山印表機伺服器<br>相別/見光域如 |                                                      | 0 KB/s (0=無限                        | (制)                   |
|                    |                                                      |                                     |                       |
| ●-自動上載             | 建基:     王基:     王要證定共用供用名 FTP 存取,該前4:                | 势定 <b>共用的百</b> 面,修改共用的存取 <i>翻</i> 题 | 」、周波達使田炎 '唐名 FTP' 使用。 |
| i ⊕-eMule          |                                                      |                                     |                       |
| □                  | 字元集合                                                 |                                     |                       |
| □-保護               | (UTE-8)                                              |                                     |                       |
| □登出                | (0.0.0)                                              |                                     |                       |
|                    |                                                      | 注意:                                 |                       |
|                    | NSA 的 FTP 預設爲使用 UTF-8 格式。<br>数果 NSA 的檔案來或檔案名種在 FTP 用 | 目戶端的顯示並不正確,請於此處澤取                   | 滴凿的字元编碼。              |
|                    |                                                      |                                     |                       |
|                    |                                                      | ( 楽用 ) 重設                           |                       |

NSA 設定完成,以下為測試方式。

Version 1.0

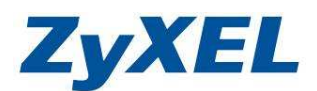

#### 使用 FTP 軟體連線

NSA 設備具備 FTP 伺服器的功能,您可以在電腦上安裝 FTP 用戶端軟體,並 藉此來存取 NSA 設備中的檔案資料。

建議使用支援 Unicode 編碼的 FTP 用戶端軟體來上傳(如: FileZilla),這 樣可以避免非英文編碼的檔名因透過檔案總管或 IE 瀏覽器上傳後變成亂碼的現象。

- 步驟一:請在**``主機**"欄位中輸入 NSA 設備的 IP 位址(對外上網所取得的 IP),並 在**``使用者名稱'**'輸入使用者帳號,然後在**``密碼''**欄位輸入該帳號的密碼, 確認後請點選`**`快速連線**''。
- 步驟二:按下快速連線後即會出現❷的欄位畫面,可將❸本機資料夾清單中選取要 上傳的檔案直接按下**<sup>•</sup>6滑鼠右鍵**,並點選**"上傳"**,該檔案就會開始上傳到 NSA 設備的資料夾中。

| 🔁 admin@nsa210 - FileZilla                                                                                                    |                                                                                                    |                                                                                                    |
|----------------------------------------------------------------------------------------------------|----------------------------------------------------------------------------------------------------|----------------------------------------------------------------------------------------------------|
| 檔案 E 編輯 E 檢視 (Y) 傳輸 (I)                                                                                                    | 伺服器③ 書籤(B) 說明(H) 有新版本                                                                                                    |                                                                                                    |
| 💼 • 📰 k. k. Q 🕑 💁                                                                                                    | 🛛 🎯 R 📑 🖽                                                                                                    | <u> </u>                                                                                              |
| 主機( <u>H</u> ); nsa210 使用                                                                                                    | 月者名稱(U); admin 密碼(W)                                                                                                    | <u>₩):</u> **** 連接埠(P): 快速連線(Q) ▼                                                                     |
| 本地站台: C:\Documents and Settin                                                                                                    | ngs\Administrator\桌面\                                                                                                    | ✓ 遠端站台: /public                                                                                       |
| Templates<br>田一丁Tecing<br>田一丁Tecing<br>田一丁Tecing<br>田一丁Templates<br>田一丁Templates<br>田丁Templates<br>田一丁Templates<br>田丁Templates<br>田一丁Templates<br>田丁Templates<br>田丁T | <sup>25</sup><br>能表<br><b>3</b>                                                                                                    | <ul> <li>admin</li> <li>admin</li> <li>amsic</li> <li>photo</li> <li>public</li> <li>video</li> </ul> |
| 福案名稱 / 檔案大小                                                                                                    | 檔案類別 最後修改時間                                                                                                    | ▲ ▲ ▲ ▲ ▲ ▲ ▲ ▲ ▲ ▲ ▲ ▲ ▲ ▲ ▲ ▲ ▲ ▲ ▲                                                                 |
| N.S. 210           802.11 %20lab %2           198,245           202.bmp           256,434           IES1000-sdsl_co           248,327           Lock.hak           1,460           M_Turbo NAS_2           7,270,730           MWSnap exe           427,008           MAS210_okidoc           1,466,336           NAS210_okidoc           NAS210_okidoc           1,466,336           NAS210_okidoc           NAS210_okidoc           1,466,336           NAS210_okidoc           1,486,336           NAS210_okidoc           1,436,336           NAS210_okidoc           1,436,336           NAS210_okidoc           1,436,336           NAS210_okidoc           1,433,336           NSA210_UG_v3           NSA, fickr_edit1           860,372           PDF-Viswer.lnk           919                                                                                                    | <ul> <li>檔案資料夾</li> <li>2009/8/19 下午 0:5</li> <li>PDF-XChange V</li> <li>2009/8/19 上午 1</li> <li>2009/8/14 上午 1</li> <li>2</li> <li>PDF-XChange V</li> <li>2009/8/5 上午 10</li> <li>0</li> <li>建徑</li> <li>2009/8/5 上午 10</li> <li>8</li> <li>PDF-XChange V</li> <li>2009/8/5 上午 10</li> <li>8</li> <li>PDF-XChange V</li> <li>2009/8/5 上午 10</li> <li>8</li> <li>PDF-XChange V</li> <li>2009/8/5 上午 10</li> <li>8</li> <li>PDF-XChange V</li> <li>2009/8/5 上午 10</li> <li>8</li> <li>PDF-XChange V</li> <li>2009/11/27 下午 13</li> <li>進行(1)</li> <li>年 0</li> <li>4</li> <li>第陰(0)</li> <li>年 03</li> <li>1</li> <li>編輯(2)</li> <li>年 0</li> <li>4</li> <li>年 0</li> <li>4</li> </ul> | ····································                                                                  |
| 選取1個檔案:總共大小:1,486,336 By                                                                                                    |                                                                                                    | 1 個福字 總共大小: 2,569,054 Byte                                                                            |
| 伺服器 / 本地檔案                                                                                                    | ■■标(U)<br>更名(R)                                                                                                    | 大小 優先權 狀態                                                                                             |
| 🚇 admin@nss210<br>🖹 C:Documents and Settings\A                                                                                                    | > /public/IES1000-adsl_comman.p                                                                                                    | 248,327 一般                                                                                            |
| 等 <b>候的檔案 (1)</b> 傳輸失敗 (1)                                                                                                    | 傳輸成功 (2)                                                                                                    |                                                                                                    |
|                                                                                                    |                                                                                                    | 🔯 佇列: 243 KiB 🔹 ●                                                                                     |

Version 1.0

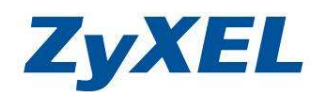

使用 Windows 內建的 FTP Client 方式上傳

但因 Windows 內建的 FTP Client (透過檔案總管或 IE 瀏覽器)因使用的 UTF-8 編碼非完全符合國際編碼,上傳後檔名某些中文字碼可能會有亂碼的現象。

開啟"我的電腦"→並於網址例輸入輸入 <u>ftp://您申請對外的 IP 或是動態網域名稱</u>, 即會出現要求輸入帳號

|                   | -              | ▼ 4y 搜尋電磁 P                           |
|-------------------|----------------|---------------------------------------|
| 檔案(F) 編輯(E) 檢視(⊻) | 工具① 說          |                                       |
| 組合管理 ▼ 条統內容       | 解除安裝到          | · 漢更程式                                |
| 👌 我的最爱            | ▲硬碟            | 輸入 ftp://您申請對外的 IP 或是動態網域名稱(DDNS)     |
| 🚂 下載              | 1              | 列如: <u>ftp://zyxelnsa.dyndns.org</u>  |
| ■ 桌面              |                |                                       |
| 圖 最近的位置           |                | 登入身分                                  |
| (马 旗號櫃            |                |                                       |
| 文件 ■              | , <u>**</u> == | (2) 該伺服器不尤許以匿名方式登入或電子郵件地址不被接受。        |
| → 音樂              | る友里            | FTP 伺服器: zyxelnsa.dyndns.org          |
| - 視訊              |                | 使用者名稱(10): ┃                          |
| ■ 圖片              |                | 密碼( <u>(</u> ):                       |
| _3 <b>中田</b> 毗伯   | ▲ 網路           | 登入之後,您可以將這個伺服器加到我的最愛,以便快速回到此伺服器。      |
| ₩ 3%/D9+#L        |                | ← FIP 在將密碼或資料傳送至伺服器之前,並不會將其加密或編碼。若要保護 |
| 19 電腦             |                |                                       |
| 🏭 本機磁碟 (C:)       |                |                                       |
| 👝 本機磁碟 (D:)       |                | □ 匿名登入(▲) □ 儲存密碼(③)                   |
|                   |                | <b>登入(L)</b> 取消                       |
|                   |                |                                       |

#### 即可看到此帳號有權限的資料夾

| 【案(E)編輯(E) 檢視(⊻) エ                                                | 具① 説明(出)                         |                                   |  |  |
|-------------------------------------------------------------------|----------------------------------|-----------------------------------|--|--|
| 組合管理 ▼                                                            |                                  |                                   |  |  |
| ★ 我的最更  ★ 我的最更  ● 下載  ■ 桌面  ● 最近的位置                               | admin<br>檔案資料夾<br>photo<br>檔案資料夾 | music<br>檔案資料夾<br>public<br>檔案資料夾 |  |  |
| <ul> <li>深腔植</li> <li>〕 文件</li> <li>↓ 音樂</li> <li>1000</li> </ul> | video<br>檔案資料夾                   |                                   |  |  |

# ~The End~